## **PROCEDURA DI INSTALLAZIONE "COMPINT"**

- 1) Decomprimere il file "COMPINT 2014 Monza e Brianza.zip" in una cartella
- 2) Doppio click su "setup.exe" per iniziare l'installazione

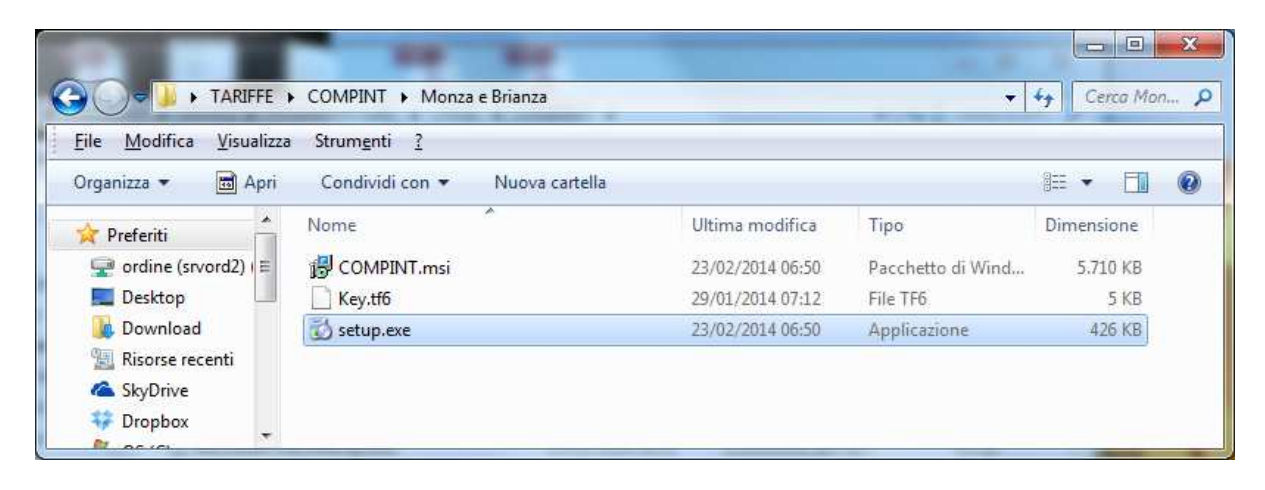

3) Accettare le condizioni Microsoft

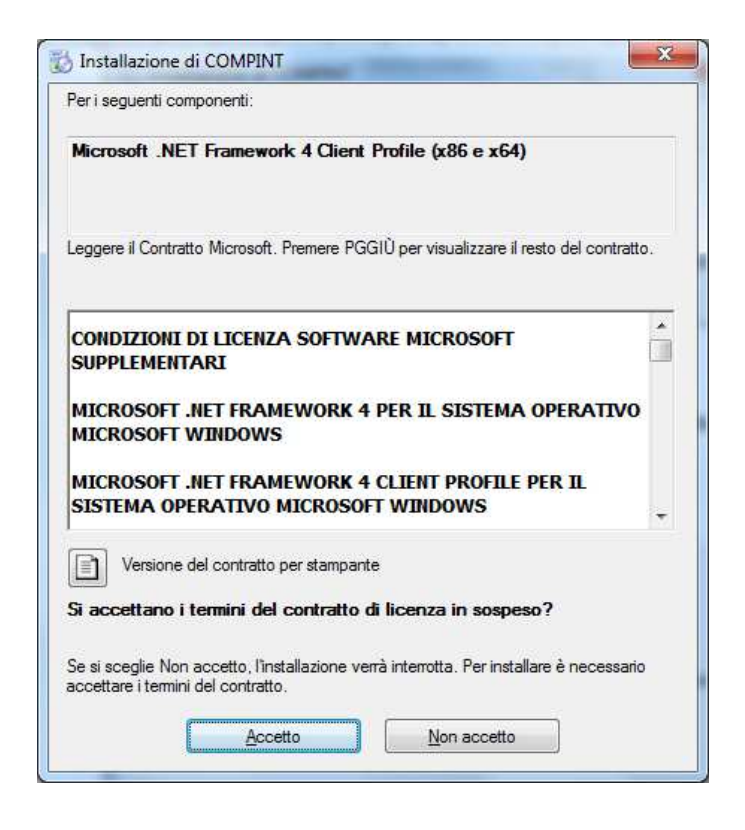

## 4) Attendere l'installazione

| ×       |
|---------|
|         |
|         |
|         |
| Annulla |
|         |

5) Cliccare su "Avanti"

| Installazione g                                                                                                 | juidata di COMPIN                                                                                                | ΙT                                                                                              | Ę                                                 |
|----------------------------------------------------------------------------------------------------|----------------------------------------------------------------------------------------------------|-------------------------------------------------------------------------------------------------|---------------------------------------------------|
| Seguire la procedura di i                                                                                       | nstallazione guidata per instal                                                                                  | lare COMPINT nel sistema i                                                                      | n uso.                                            |
| AVVISO. Questo prograr<br>disposizioni dei trattati in<br>programma, o di parte di<br>consentita dalla legge in | mma è tutelato dalle leggi sul o<br>ternazionali. La riproduzione o<br>esso, sarà perseguibile civilm<br>vigore. | copyright, dalle leggi sui dirit<br>distribuzione non autorizzal<br>ente e penalmente nella mis | ti d'autore e dalle<br>a di questo<br>ura massima |
|                                                                                                    |                                                                                                    |                                                                                                 |                                                   |

6) Confermare (o modificare) la cartella di installazione cliccando su "Avanti"

| COMPINT                                                                                   |                                     |
|-------------------------------------------------------------------------------------------|-------------------------------------|
| Selezione cartella di installazione                                                       |                                     |
| COMPINT verrà installato nella cartella seguente.                                         | 100 XV2 220                         |
| Per utilizzare questa cartella, scegliere Avanti. Per scegliere oppure scegliere Sfoglia. | un'altra cartella, specificarne una |
| <u>C</u> artella:                                                                         |                                     |
| C:\Program Files (x86)\CR01L\COMPINT\                                                     | Sf <u>o</u> glia                    |
|                                                                                           | Spazio richiesto su disco           |
| Installazione di COMPINT per l'utente corrente o per tutti g                              | jli utenti:                         |
| Utente corrente                                                                           |                                     |
| Annulla                                                                                   | < Indietro Avanti >                 |
|                                                                                           |                                     |

7) Cliccare su "avanti"

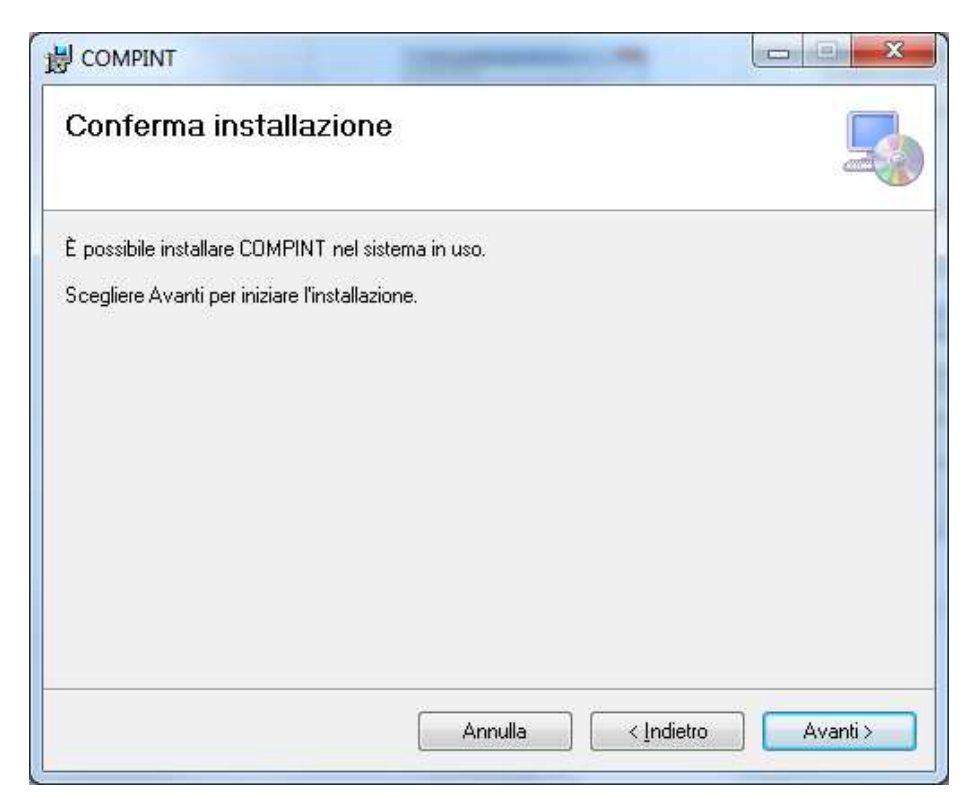

8) A installazione completata cliccare su "Chiudi"

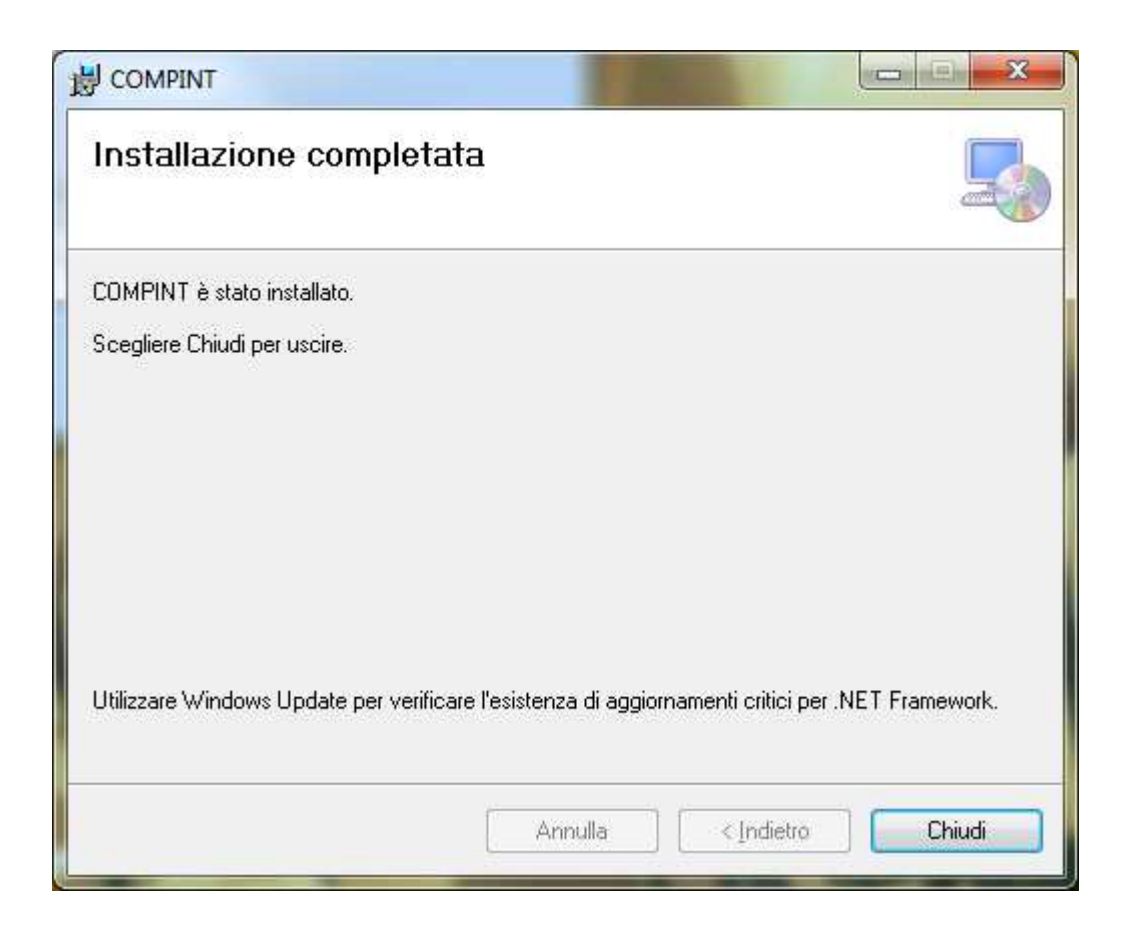

9) Copiare il file "Key.tf6" contenuto nel file "COMPINT 2014 – Monza e Brianza.zip" nella cartella di installazione indicata al punto 6

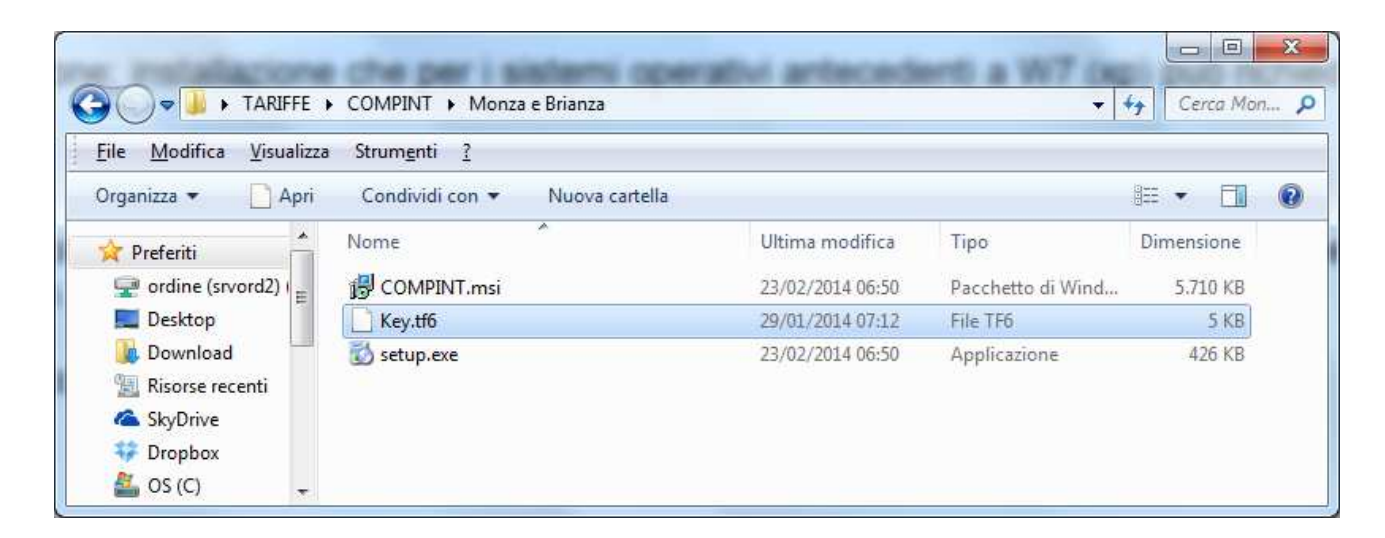

| <u>File M</u> odifica <u>V</u> isua         | alizza | Strum <u>e</u> nti <u>?</u>             |                                     |                            |            |   |
|---------------------------------------------|--------|-----------------------------------------|-------------------------------------|----------------------------|------------|---|
| Organizza 🔹 📄 A                             | pri    | Nuova cartella                          |                                     |                            |            | 0 |
| ☆ Preferiti ♀ ordine (srvord2) ■ Desktop    | Â      | Nome                                    | Ultima modifica<br>25/02/2014 00:50 | Tipo<br>Unrome H I IVIL Do | Dimensione |   |
|                                             |        | 📀 index.htm                             | 23/02/2014 06:50                    | Chrome HTML Do             | 10 KB      |   |
|                                             | E.     | Key.tf6                                 | 29/01/2014 07:12                    | File TF6                   | 5 KB       |   |
| Download                                    |        | 💿 LEGGE 23 agosto 1988.htm              | 23/02/2014 06:50                    | Chrome HTML Do             | 8 KB       |   |
| Risorse recenti                             |        | Microsoft.Office.Interop.Excel.dll      | 23/02/2014 06:50                    | Estensione dell'ap         | 1.514 KB   |   |
| SkyDrive                                    |        | Microsoft.Office.Interop.Word.dll       | 23/02/2014 06:50                    | Estensione dell'ap         | 886 KB     |   |
| <ul> <li>Dropbox</li> <li>OS (C)</li> </ul> |        | Microsoft.Vbe.Interop.DLL               | 23/02/2014 06:50                    | Estensione dell'ap         | 62 KB      |   |
|                                             |        | Microsoft.VisualBasic.PowerPacks.Vs.dll | 23/02/2014 06:50                    | Estensione dell'ap         | 264 KB     |   |
| 浸 Raccolte                                  |        | 🚳 office.DLL                            | 23/02/2014 06:50                    | Estensione dell'ap         | 438 KB     |   |
|                                             | -      | 🚳 stdole.dll                            | 23/02/2014 06:50                    | Estensione dell'ap         | 32 KB      |   |

10) Doppio click sull'icona "CROIL COMPINT" presente sul Desktop per far partire il programma

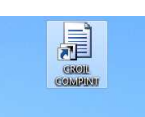

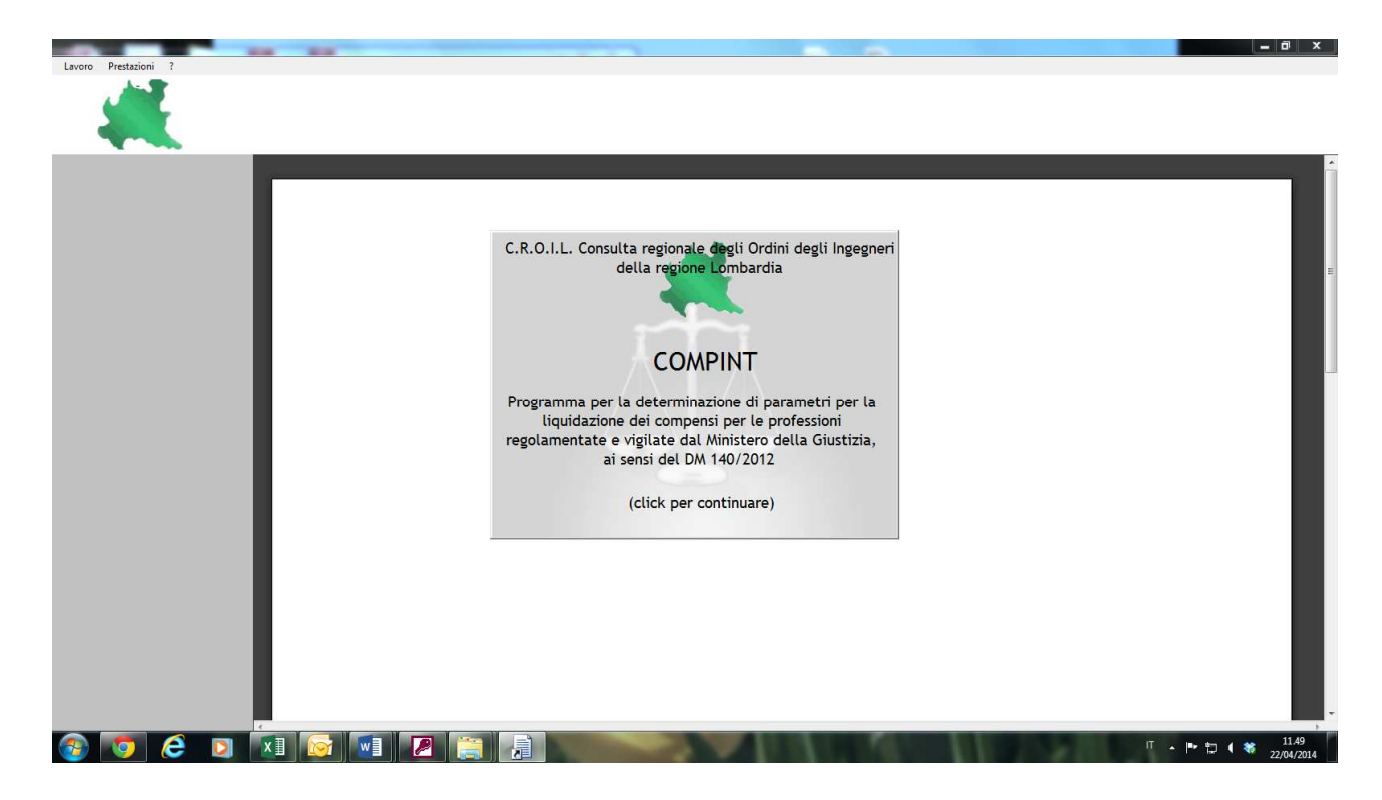

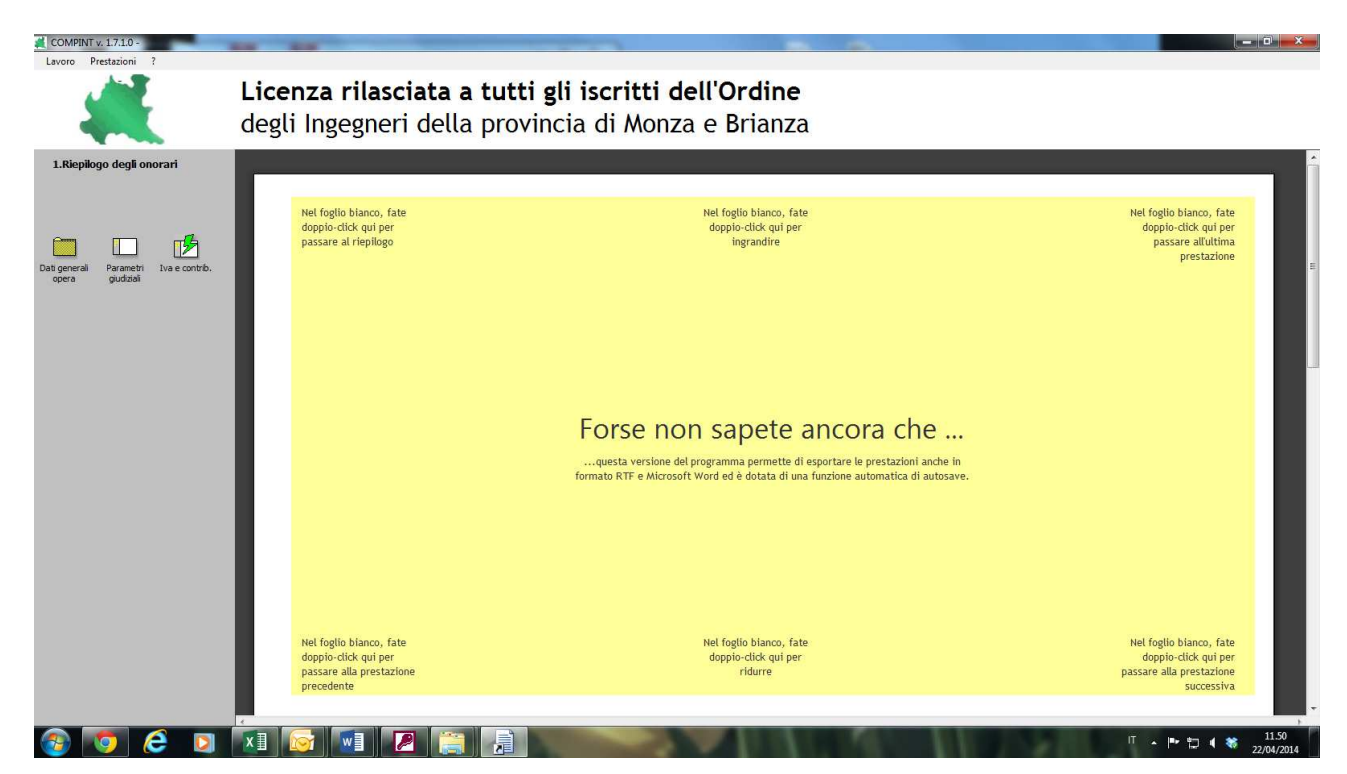